# TurnierAuswertung

# Kurzanleitung

Folgende Bearbeitungsreihenfolge ist bei der Nutzung der TurnierAuswertung einzuhalten:

- RK "Stammdaten" ausfüllen
- Die gemeldeten Starter in die RK "**Meldeliste**" in den gelb gekennzeichneten Bereich eintragen bzw. einlesen (per Datensatz von O.M.A.)
- Erfasste Daten auf Richtigkeit prüfen Spalte B "**Status**" und berichtigen (ggf. durch Nachfragen beim Starter)
- Nach dem vollständigen Eintragen aller Daten:
  - o Sortieren der erfassten Starter nach Klasse Spalte Klasse –
  - In Spalte E Start Reihenfolge festlegen ist die Reihenfolge der Starter einzutragen
    Beginnend bei 1 fortlaufend (es darf keine Zahl fehlen oder doppelt vorhanden sein)
  - Die Spalte E Start Reihenfolge festlegen ist neu zu sortieren
- In Spalte D Start (X) der RK "**Meldeliste**" ist mit einem "**x**" einzutragen, ob der eingetragene Starter wirklich startet; die (eigentliche) Startnummer wird nun automatisiert vergeben.

## Jetzt stehen alle erfassten Daten in den einzelnen Registerkarten zur Verfügung

- Ggf. RK "Urkunde" nach eigenen Wünschen anpassen (Blattschutz lässt sich aufheben)
- Notwendige Listen erstellen und drucken
  - o Anwesenheit, Starter, Chipkontrolle, WoBo oder Wertung etc

### Turnier durchführen

- Ergebnisse in die RK "Ergebnisse" eintragen
- Ergebnis-Listen drucken
- Etiketten drucken
- Ggf. Urkunden drucken
- Statistiken drucken
- Unterlagen an Wertungsrichter aushändigen und an Geschäftsstellen versenden

Ausführliche Erläuterungen zur Funktionsweise der **TurnierAuswertung** sind in der Bedienungsanleitung ausführlich beschrieben.